## 本文目录

- <u>diskgenius怎么把空闲分区给c盘为什么我的c盘扩容分区是灰色的?</u>
- <u>怎么把给C盘多分一点空间?</u>
- 磁盘管理中如何把黑色未分配设置成绿色可用空间?
- <u>电脑如何安装文件软件?</u>
- <u>用mhdd检测硬盘有坏块,但是diskgenius检测不出来?</u>
- <u>怎样用diskgenius分区工具?</u>
- 闪迪格式化了数据还能恢复吗?

diskgenius怎么把空闲分区给c盘为什么我的c盘扩容分区是灰色的?

答:diskgenius把空闲分区给c盘我的c盘扩容分区是灰色的原因。1.

C盘作为主分区(深蓝色),只能对未分配的主分区(黑色)扩展卷。所以我们的思路就是 先把绿色的扩展分区中的空闲空间(绿色)改为未分配的主分区(黑色),才能进行扩展 卷。

2.在扩展分区内空闲区域中与C盘相邻地新建一个简单卷(逻辑分区),用Diskgenius 将该逻辑分区转为主分区,再删除该主分区,就能获得未分配的主分区。

3.进入系统自带的磁盘管理就能扩展C盘。这就是diskgenius把空闲分区给c盘这就 是我的c盘扩容分区是灰色的原因。

## 怎么把给C盘多分一点空间?

方法是

第一步,先下载diskgenius绿色版,解压到D盘。

第二步,打开diskgenius,在菜单里找到,分区,扩容分区,按提示,点下一步,下一步,然后重新启动电脑。

第三步, 电脑重新启动后, 注意不要断电, 不要动电脑。它会自动调整硬盘空间, 调整完电脑会自动重新启动, 重启后, C盘空间就扩容好了。

## 磁盘管理中如何把黑色未分配设置成绿色可用空间?

总的思路:磁盘分区形式必须是MBR,创建逻辑分区才能压缩出绿色可用空间。

1、检查磁盘分区形式(必须是MBR)磁盘管理--属性(右击)--卷:磁盘分区形 式是否为"主启动记录MBR",不是则下载分区助手,对应磁盘右击,选择:转换 分区表类型为MBR格式;

2、创建逻辑分区分区助手下(本人习惯用分区助手,DiskGenius也可以),相应 磁盘右击,选择:创建分区(点击--高级,创建为:逻辑分区),分区大小看个人 ;

3、逻辑分区下执行压缩卷即可创建绿色可用空间回到磁盘管理,看到磁盘外面有 墨绿色框框(表示扩展分区)包含着亮眼蓝色(表示逻辑分区)时,该磁盘压缩卷 即可得到绿色可用空间。可以压缩出绿色可用空间的标志4、大功告成这次是在帮 师妹的过程中总结出来的,也希望能帮到大家!

电脑如何安装文件软件?

安装免注册软件

免注册软件的安装过程比较简单,只需要将安装文件的压缩包解压,在解压的文件 夹中可以看到启动文件:exe格式的文件,双击该文件即可在完成软件的安装工作 。下面以安装绿色DiskGenius V3.2.2010.6标准 版为例进行讲解。具体操作步骤如下。

(1)右击选择需要解应的绿色软件DiskGeniusV3.2.2010.6.rar,在弹出的快捷菜单中选择【解压到DiskGeniusV3.2.2010.6】菜单命令。

(2)此时会在所在的目录中显示解压的 DiskGenius V3.2.2010.6 文件夹,右击该文件夹在惮出的快捷菜单中选择【打开】菜单命令。

(3) 进入 DiskGenius V3.2.2010.6 文件夹的窗 口,在其中找到DiskGenius.exe文件,并双击运行该文件。

(4)系统将会启动该软件,打开该程序的主界面。

02

安装需注册软件

安装需注册的软件时,首先启动xp系统下载安装程序,设置安装相关选项,包括路

径、组件和个性设置等。下面以安装QQ 2010为例, 介绍一般注册软件的安装方法。

(1) QQ 2010软件下载完成之后,双击下载的 安装文件,弹出警告对话框,单击【运行】按钮。

(2)烊出【安装向导】对话框,在查看软件的 相应安装协议之后,如无异议,则选择【我 已阅读并同意软件许可协议和青少年上网 安全指引】复选框,单击【下一步】按钮。

(3)根据需要选择【自定义安装选项】和【快捷方式选项】,单击【下一步】按钮。

(4)弹出【请选择安装路径】对话框,在其中 输入软件的安装路径或选择系统默认的路径,单击【安装】按钮。

(5)系统将自动进行安装并显示安装的进度。

(6)在安装完毕之后,将会弹出【完成安装】 对话框单击【完成】按钮,即可完成软件的安装。

用mhdd检测硬盘有坏块,但是diskgenius检测不出来?

1、打开DiskGenius软件,选中出现坏道的磁盘,单击上面的【新建分区】或右键选择【新建分区】,在弹出的【建立新分区】窗口中

2、择空闲未分配的磁盘,然后右键或单击上面的【新建分区】。

3、在逻辑分区上(也就是绿色标空闲的分区)上右键选择【建立新分区】。然后 直接确定即可,。

4、把第一次分区(主分区)选中,右键选择删除当前分区。

5、右键选择【建立新分区】,开始自动格式化磁盘

怎样用diskgenius分区工具?

1、首先打开DiskGenius,看到主界面,右侧有"HDD"字样的就是待分区的硬盘,由于是全新硬盘,分区信息一侧都还为空

2、鼠标选中左侧要分区的硬盘,然后选中点击工具栏的"新建分区"

3、新建分区对话框中,分区类型先选择"主磁盘分区",也就是将要装系统的分区,大小自己决定,这里装xp所以设为10GB足够了,设完之后点击"确定"

4、回到主界面,看到绿色边框的分区状态条,先用鼠标点击选中,也就是选中剩 下的未分区的部分

5、然后同样的,和步骤2一样点击工具栏的"新建分区",不过这次分区类型选择 "扩展磁盘分区",大小不要更改保持默认即可,也就是除了主分区之外剩余的磁 盘空间大小,设置完了点"确定",这样就把扩展逻辑分区分出来了

6、接下来,和步骤2一样,先鼠标选中图片中红色箭头所指的扩展分区,然后点击 工具栏的"新建分区"

7、这回是在扩展分区上进行逻辑分区的细分,逻辑分区的大小可以自定了,也就 是说分多少个盘以及每个盘的大小均由自己决定,选好之后"确定"。再分的话重 复该步骤

8、看到分区状态栏, 主分区和扩展分区均处于分好的状态, 这时可以点击工具栏 上的"保存更改"让DiskGenius去执行之前设定的分区操作, 期间会提示分区需要 格式化, 点击"是"同意

9、所有工作完成之后,看到如图类似的分区状态显示,分区操作成功,重启电脑 即可生效

注意事项

硬盘分区操作会对数据产生破坏,要谨慎,最好事先备份

闪迪格式化了数据还能恢复吗?

能,恢复的方法如下:

(1)首先有一个前提,格式化后不能再往U盘里面写入数据,因为这样会覆盖要恢复的文件,哪么恢复起来的可能性就降低很多了。

(2)可以利用: "DiskgeniuS" 软件,数据恢复软件 "EasyRecovery" 或者 "易 我数据恢复向导v2.1.0" 绿色单文件版等对你的U盘进行数据恢复,打开并运行这

些软件,就可以恢复格式化的文件